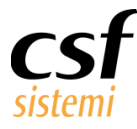

Manuale Sistema F Platinum Nuova gestione dei Backup

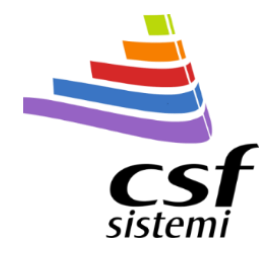

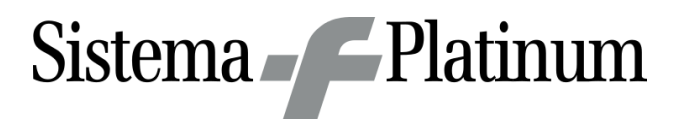

# Manuale Sistema F Platinum

Nuova gestione dei Backup

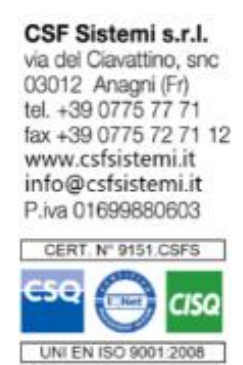

CommittenteCSF SistemiProgettoNuova gestione dei BackupTipo DocumentoManuale Sistema F PlatinumCodice ProgettoCSFMANBCKCodice DocumentoCSFMANBCK 170101Revisione1.0.0Data29/05/2017

Ultima Revisione: -

### Sommario

| 1 | Premessa                          | 2 |
|---|-----------------------------------|---|
| 2 | Configurazione delle destinazioni | 2 |
| 3 | Mail di esito backup              | 3 |

www.csfsistemi.it

Questo documento è di carattere riservato ed è destinato esclusivamente a chi specificamente autorizzato dalla CSF Sistemi. L'accesso, la divulgazione, la copia o la diffusione sono vietate a chiunque altro ai sensi delle normative vigenti e possono costituire una violazione penale.

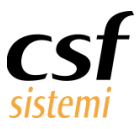

## 1 Premessa

Con questa nuova versione è stata introdotta la possibilità di indirizzare il backup verso tre destinazioni:

- Cartella sul disco del computer locale
- Cartella condivisa su computer remoto
- Cartella su un server FTP

# 2 Configurazione delle destinazioni

Dal menu apribile dall'icona presente sulla taskbar con il click destro,

| Stop                               |  |
|------------------------------------|--|
| Pause                              |  |
| Continue                           |  |
| Avvia                              |  |
| Configura Backup                   |  |
| Configura Server Remoti            |  |
| Configura Ricetta Dematerializzata |  |
| About                              |  |
| Termina CSFBackupAdmin             |  |
|                                    |  |

è stata aggiunta la voce "Configura server remoti", la quale permette di accedere alla finestra relativa di configurazione.

Ora è possibile impostare una destinazione specifica per ogni evento di backup configurato, intesa come cartella, in quanto sia il computer remoto che il server FTP, se presenti, sono univoci e configurati a parte, in una finestra apposita, dove è possibile specificare l'hostname e le credenziali di accesso:

| Configurazione | e server remoti      |          | X               |
|----------------|----------------------|----------|-----------------|
| Computer Re    | emoto                |          |                 |
| Hostname       | 192.168.1.194        |          |                 |
| Utente         | test                 | Password | csf             |
|                |                      |          |                 |
| Server FTP     |                      |          |                 |
| Hostname       | 192.168.1.102        |          |                 |
| Port           | 21 🔹                 |          |                 |
| Utente         | test                 | Password | csf             |
|                |                      |          |                 |
|                |                      |          | A               |
|                |                      |          | Annulia Applica |
| Parametris     | alvati con successo. |          |                 |

Per configurare la destinazione e la relativa cartella, sono state aggiunte le colonne apposite nella griglia di configurazione degli eventi di backup:

Pag. 2 di 3

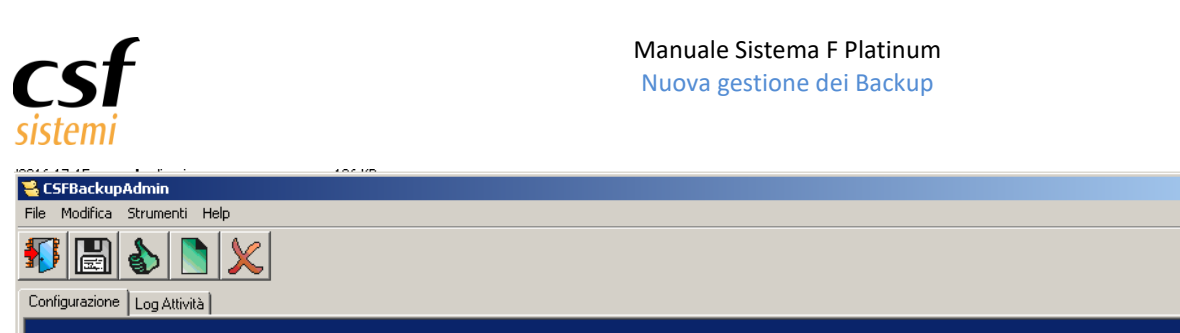

| Configurazione Log Attività |        |       |           |      |                 |                        |     |                       |               |            |
|-----------------------------|--------|-------|-----------|------|-----------------|------------------------|-----|-----------------------|---------------|------------|
|                             |        |       |           |      |                 |                        |     |                       |               |            |
|                             | Giorno | Ora   | N. Backup | Tipo | Destinazione    | Percorso Backup Locale |     | Percorso Backup Remol | :0            | Master, CD |
|                             | Tutti  | 08:00 | 3         | Dati | Computer Locale | C:\SFBACKUP\           | -   |                       |               | No         |
|                             | Lun    | 12:00 | 3         | Dati | Computer Remoto | C:\SFBACKUP\           | •   | \backup_seven         |               | No         |
| •                           | Lun    | 14:00 | 3         | Dati | Server FTP      | C:\SFBACKUP\           | •   | \backup_test          |               | No         |
|                             |        | 1     |           | 1    |                 |                        |     |                       |               |            |
|                             |        |       |           |      |                 |                        |     |                       |               |            |
|                             |        |       |           |      |                 |                        |     |                       |               |            |
|                             |        |       |           |      |                 |                        |     |                       |               |            |
|                             |        |       |           |      |                 |                        |     |                       |               |            |
|                             |        |       |           |      |                 |                        |     |                       |               |            |
|                             |        |       |           |      |                 |                        |     |                       |               |            |
|                             |        |       |           |      |                 |                        |     |                       |               |            |
|                             |        |       |           |      |                 |                        |     |                       |               |            |
|                             |        |       |           |      |                 |                        |     |                       |               |            |
| secuzi                      | one    |       |           |      |                 |                        | Ass | istenza: 0775/777222  | Codice: 1-2-3 | 29/05/2017 |

Le colonne aggiunte sono le seguenti:

- **Destinazione**: è possibile selezionare il tipo di computer come destinazione di backup:
  - Computer locale
  - Computer remoto (sul quale verrà condivisa una cartella apposita con le credenziali specificate nella finestra esposta precedentemente)
  - Server FTP
- **Percorso Backup Remoto**: corrisponde alla cartella sulla destinazione remota nella quale verranno copiati i file di backup.

### 3 Mail di esito backup

Effettuando la configurazione del servizio di backup nella gestione dei parametri – Messaggistica

| Parametri generali                                                                                                    |                                                                                            |                              |  |  |  |
|----------------------------------------------------------------------------------------------------|--------------------------------------------------------------------------------------------|------------------------------|--|--|--|
| Esci Gestione<br>parametri<br>Sistema Gestione parametri                                                              |                                                                                            |                              |  |  |  |
| e                                                                                                    | Gestione Flussi                                                                            |                              |  |  |  |
| 🖃 🖂 Messaggistica                                                                                                    | Email associata Servizio                                                                   |                              |  |  |  |
| Posta elettronica<br>Flussi di posta<br>SMS<br>Vendita<br>Anticipati<br>Sospesi<br>Nenetati<br>IIF<br>Numerazione DEM | CSF Servizio backup                                                                        |                              |  |  |  |
| Tariffazione DCR OnLine Servizio Farmanalisi Gash Management Gash Management Gash Casse Coudfarma Gloudfarma Jride    | Dettaglio   Servizio   Servizio backup   Account posta elettronica associato   CSF   Firma | @csfsistemi.it<br>@libero.it |  |  |  |

Si potranno ricevere le mail di conferma dell'esito del backup sia esso eseguito con successo che non eseguito

correttamente.

www.csfsistemi.it

Pag. **3** di **3** 

- D ×

2

Questo documento è di carattere riservato ed è destinato esclusivamente a chi specificamente autorizzato dalla CSF Sistemi. L'accesso, la divulgazione, la copia o la diffusione sono vietate a chiunque altro ai sensi delle normative vigenti e possono costituire una violazione penale.